## MAINFRANKEN THEATER WURZBURG

## BEDIENUNGSANLEITUNG DER HÖRUNTERSTÜTZUNGSANLAGE

1. Laden Sie die Sennheiser Mobile Connect APP auf Ihrem Smart Phone herunter.

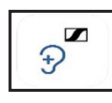

- 2. Aktivieren Sie das WLAN auf Ihrem Handy.
- Verbinden Sie sich mit dem folgenden WLAN: SSID: MobileConnect Password: Mobile2021!
- 4. Öffnen Sie die Sennheiser Mobile Connect APP.
- 5. Scannen Sie mit dem in der App integrierten QR-Code Scanner den folgende QR-Code:

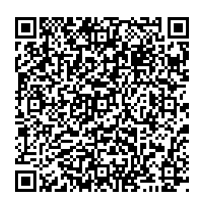

- 6. Wählen Sie den Kanal Hörunterstützung aus.
- 7. Sie können die Mikrofonslautstärke am Balken unten anpassen. Wenn Sie mit dem Finger das Icon nach oben und nach schieben verändern Sie die Hörposition. (siehe Bild). An der grafischen Ansicht der Audiospur unten, sehen Sie ob ein Signal gerade Übertragen wird.

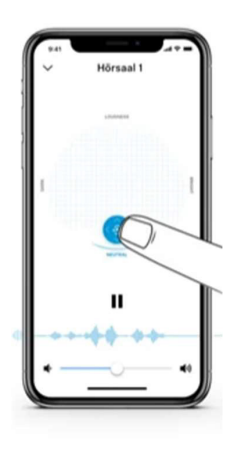

## MAINFRANKENTHEATER.DE